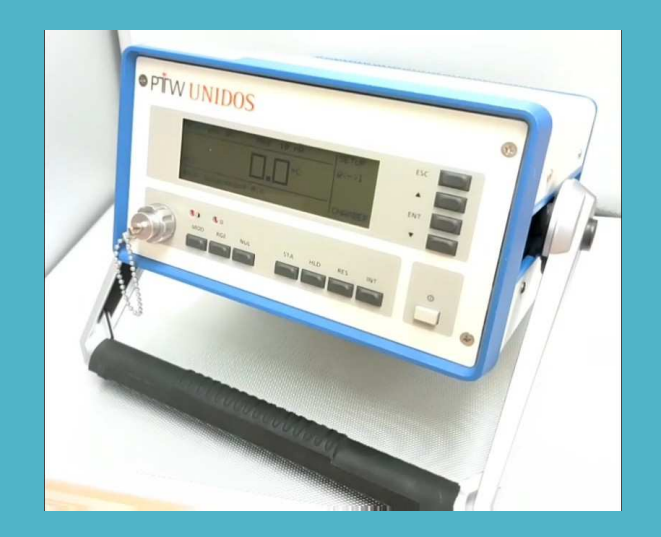

# UNIDOS簡易測定手順書

### 対象: UNIDOS T10001、T10002、T10005をお使いのユーザー様

放射線治療関連機器 輸入販売・サポート

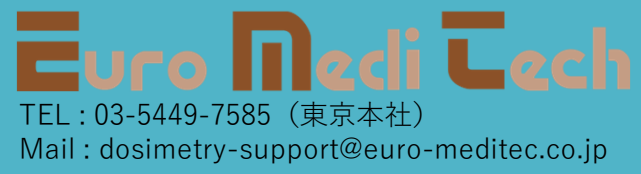

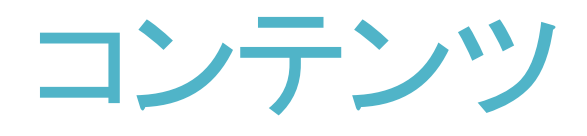

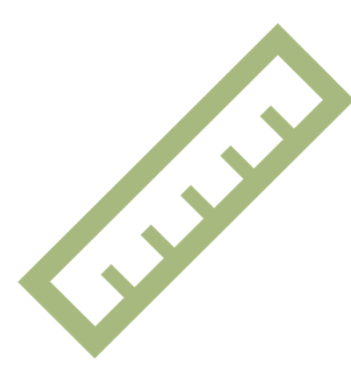

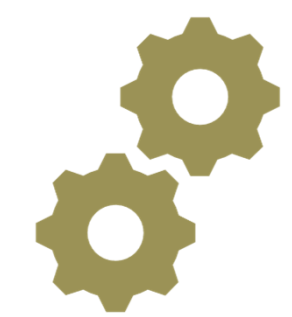

### 測定の流れ

### 設定等確認、実測手順

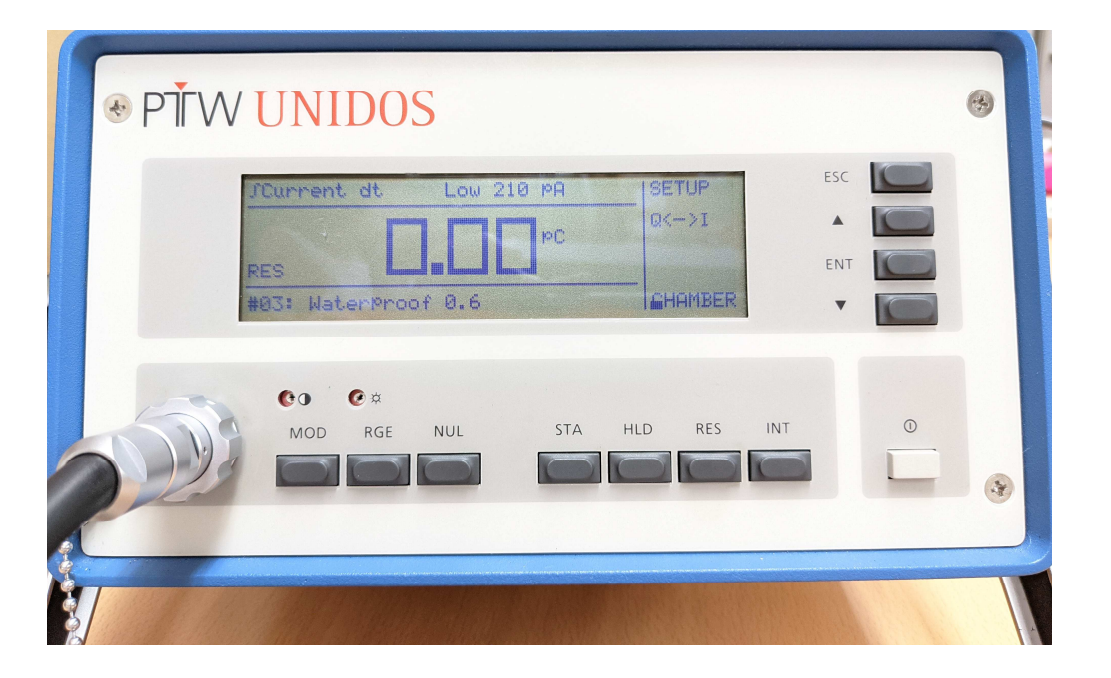

## 測定の流れ

ロコンセントを接続
※必ず純正の電源ケーブルを使用
※必ずアースを接続(3本足のプラグ)
電源投入
ロウォームアップ(10-15分)
セットアップ、各種設定を確認
※詳細は別頁に記載
印可電圧設定、検出器接続
ロ必要に応じてプレ照射実施
ゼロ調実施(NULボタン)
実測(STAボタン)、リセット(RESボタン)

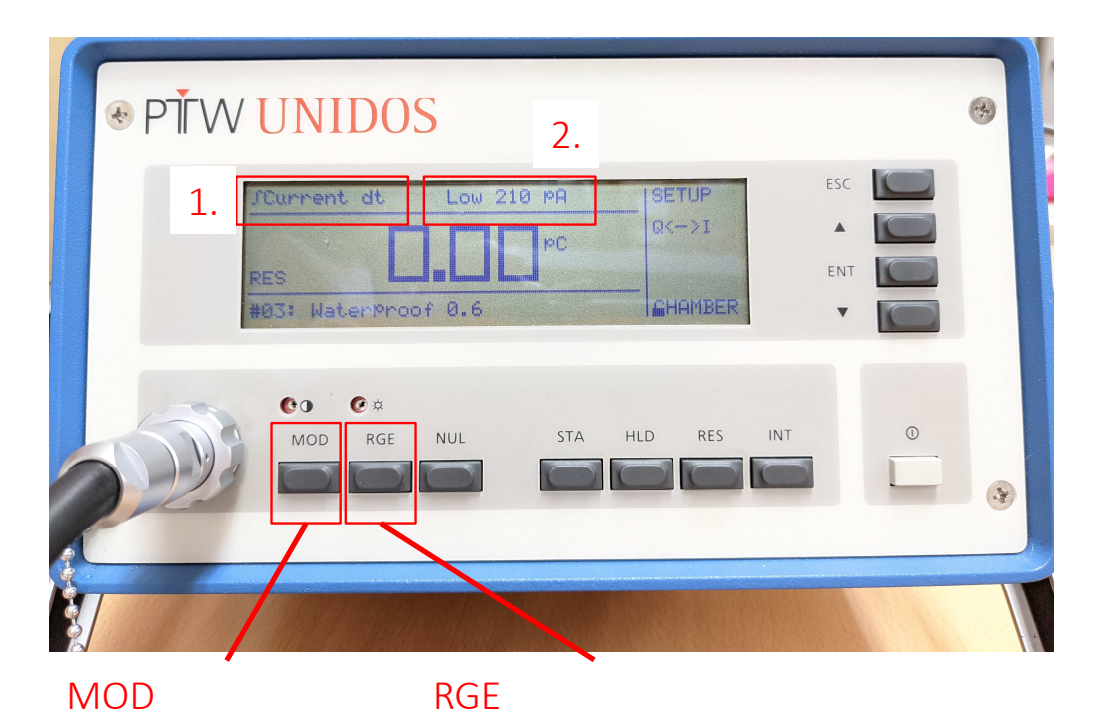

(測定レンジ変更)

(測定モード変更)

## 設定確認

#### 1. 測定モード

校正時のモードと同一であるか、ご確認ください。

通常、"「Current dt"(電流積算)です。

"CHARGE"(コンデンサモード)になっている場合はMODボタンを押して変更してください(通常は使わないモードです)。

2. 測定レンジ

校正時のモードと同一であるか、ご確認ください。

レンジが違う場合は、RGEボタンを押して変更してください。

目安としては、Farmer型、Roos型はMedレンジ、PinPoint型、 Advanced Markus型はLowレンジとなります。0.125ccの Semiflex型は通常Medレンジとなりますが、校正センターの 線源減弱のため、Medレンジでの校正が出来ないケースも あります。

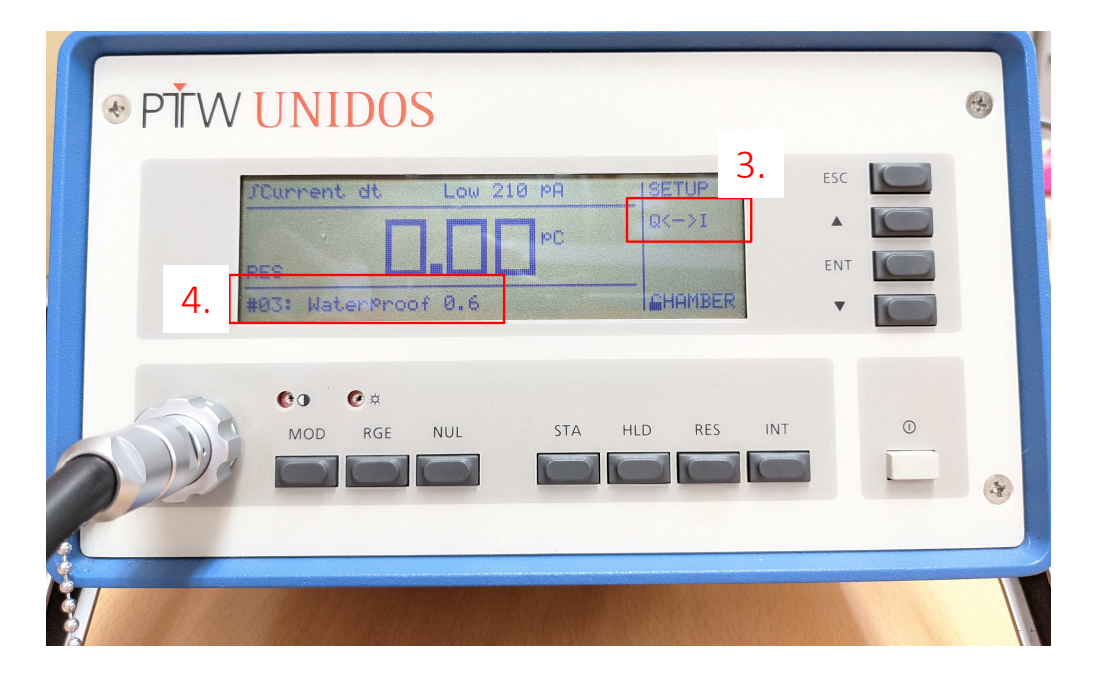

### 設定確認

#### 3. 表示モード

Qは電流積算値、は現在の電流値を示します。

通常はQの電流積算値を用います。

|表示では、非照射時に電位計が安定しているか、照射時にD/Rが安定しているかを確認することができます。

4. 電離箱

正しい電離箱が選択されているか、確認してください。

また、カーソルをCHAMBERに合わせてENTボタンを押すと、設定値の詳 細が確認できます。

印可電圧が正しいかどうか、確認してください。

設定が正しい事が確認できましたら、検出器を接続してください。

その際、一度印可電圧を0Vにするか、そのまま検出器を接続するかは 電位計のタイプやご施設の運用方法によって異なります。

ご不明な点はユーロメディテックまでご連絡ください。

| 印可電圧→ | . CHAMBER                                             | 03                                | "WaterProof 0.6 "                |
|-------|-------------------------------------------------------|-----------------------------------|----------------------------------|
|       | Type:<br>Uoltage<br>Quantity<br>N<br>.kp,0<br>.Source | 30013<br>400 U<br>Dw<br>1.000E+00 | Ser.No: 6248<br>(= Umax)<br>G9/C |

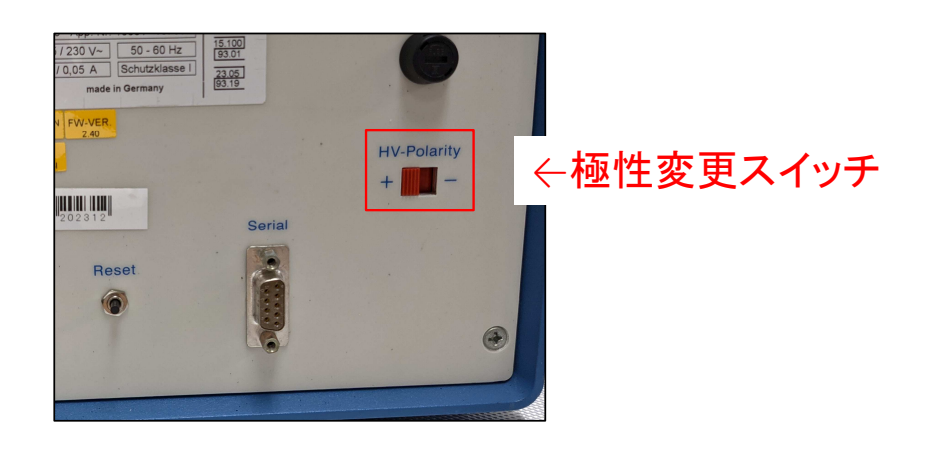

### 設定確認

5. 電離箱設定の確認

上下キーでVoltageにカーソル を合わせてENTボタンを押すと、 印加電圧が変更できます。

極性は本体背面にあるスイッチで変更可能です。

極性の変更時は、念のため線量 計のケーブルを抜いて行うことを おすすめします(検出器の故障 予防のため)。

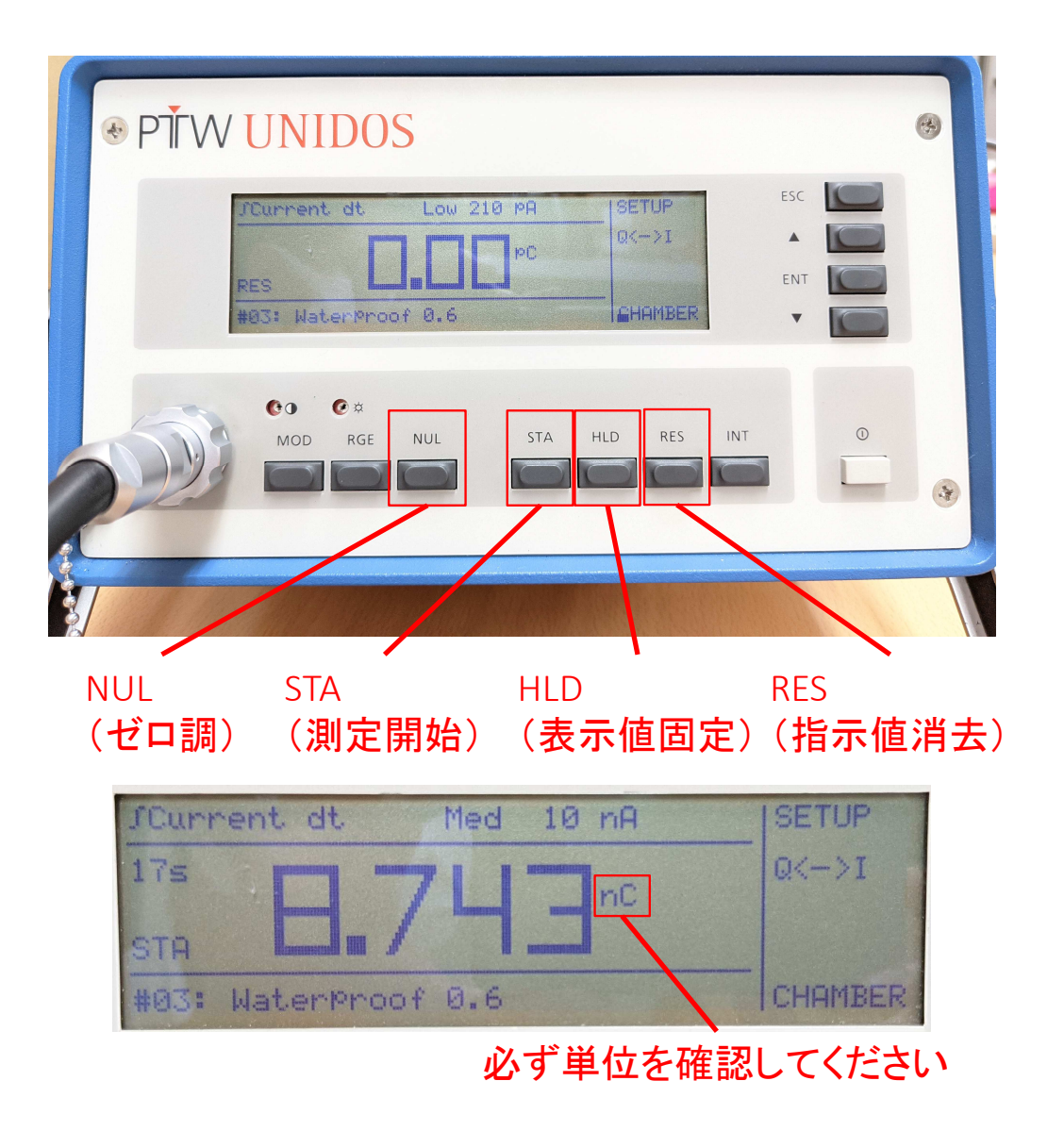

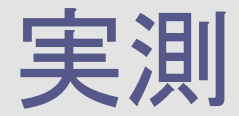

準備が整いましたら、必要に応じてプレ照射を行い、NULボタンを 押してゼロ調してください。

ゼロ調には通常70秒ほどかかります。

ゼロ調後、表示モードをIにして、値が0で安定していることを確認 してください。

表示モードをQに戻し、STAを押すと測定を開始します。ビームを照 射し、照射が終わったらHLDボタンで表示を止めてください。(ほと んどの場合、HLDを押さなくても表示は安定しています)

必ず単位が電離量(pC、nC)となっている事を確認し、計算用の Excelシート等に数値を記入してください。

計算シートの数式も確認し、どの単位で計算されるかを必ずご確認ください。

計算シートに記入後、RESボタンを押して測定値を消去してください。

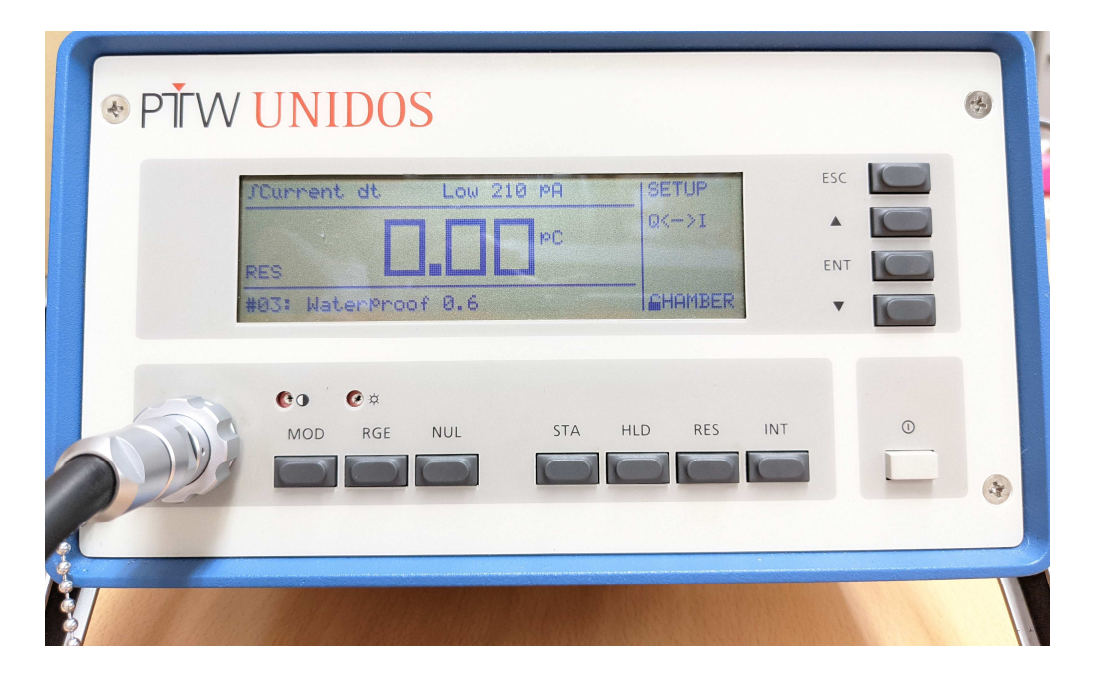

### UNIDATACOUT

01法の時代に販売していた線量 計算・管理ソフトウェア 「UNIDATA」はWindows XPまでの 対応となり、既に弊社でのサ ポートも終了しております。

また、12法にも対応しておりませ んので、Excelシート等での線量 計算をお願いいたします。